## Oznam pre stravníkov 2024/2025

### Stravníci z minulého školského roka budú automaticky prihlásení na ďalší školský rok.

Na základe schváleného VZN č.15/2023 bude pre žiakov od 1. 9. 2024 znížené finančné pásmo na nákup potravín, čo znamená zníženie výšky príspevku na stravu. Z tohto dôvodu predpis na úhradu stravy na mesiac september / 2024 bude zaslaný až 22. 8. 2024 už aj s novými sadzbami za stravu na nový školský rok.

## Prihlasovanie nových stravníkov je v termíne od 22. augusta do 4. septembra 2024, od 9.00 hod do 13. 00 hod. u vedúcej ŠJ.

#### Noví stravníci

Si môžu vyzdvihnúť prihlášku na stravu osobne v priestoroch vedúcej ŠJ alebo si ju stiahnuť **tu**, na stránke školy.

- Vypísanú, podpísanú zákonným zástupcom a naskenovanú prihlášku zašlú na e-mail margita.rexova@spsdub.sk alebo ju donesú osobne vedúcej ŠJ.
- Následne im vedúca ŠJ pridelí variabilný symbol, ktorý sa udáva pri platbe za stravu ako variabilný symbol a zároveň pridelí/nastaví prihlasovacie údaje, ktoré slúžia na prihlásenie do aplikácie strava.cz.
- Ďalej im vedúca ŠJ poskytne osobne alebo e-mailom informácie ohľadom platieb za stravu (č. účtu, VS, sumu) a oboznámi ich so systémom automatického prihlasovania a včasného odhlasovania cez aplikáciu <u>strava.sk</u>
- Po obdržaní dochádzkových čipov alebo ISIC kariet školou si ich stravníci prídu zaregistrovať k vedúcej ŠJ. Tie budú slúžiť na registráciu resp. na výdaj stravy v školskej jedálni.

#### Bez prihlášky je nemožné sa stravovať.

#### Aplikácia strava.sk

Strava.sk slúži na jednoduché objednávanie a odhlasovanie stravy, ktoré je možné kedykoľvek a odkiaľkoľvek.

Stravníci môžu objednávať a odhlasovať obedy prostredníctvom internetu z počítača, ale vďaka mobilnej aplikácii aj zo všetkých chytrých telefónov.

Majú k dispozícii prehľadný informačný servis:

- potvrdenie objednávky
- informácie o stave konta
- mesačné prehľady
- upozornenie na nevyzdvihnutú stravu
- Stravníci sa do systému prihlasujú pod užívateľským menom, heslom a výberom jedálne, tieto údaje obdržia od vedúcej ŠJ

**Používateľské meno** - môže obsahovať čísla a písmena bez diakritiky, napríklad **jankomrkvicka**, odporúča sa priezvisko.meno.

**Heslo** - môže obsahovať čísla a písmena bez diakritiky, odporúča sa \*východiskové heslo, ktoré je zároveň aj variabilný symbol stravníka

Číslo jedálne: 9147 (majú všetci rovnaké)

\* východiskové heslo stravníka je variabilný symbol, napríklad **"1234",** kvôli ochrane osobných údajov (**GDPR**) nie je možné získavať heslá z iných systémov a taktiež je nevhodné používať totožné heslo vo viacerých informačných systémoch z bezpečnostných dôvodov.

2. Po registrácii a úhrade stravného je možné objednávať a odhlasovať stravu pomocou tejto aplikácie.

# 3. Po zadaní e-mailovej adresy v prihláške si môže stravník zvoliť, aké notifikácie bude dostávať.

- O potvrdenie objednávky
- N nedostatočná výška konta
- K kontrola neodobranej stravy
- M mesačný prehľad
- P potvrdenie o prijatí platby

#### 4. Odhlásenie stravy je možné cez menu Objednávky.

Po vykonaní požadovaných zmien (svojich odhlášok) odkliknutím ☑ na príslušný deň/druh jedla, je potrebné vykonané zmeny uložiť potvrdením tlačidla **Odoslať**. Zobrazí sa "Objednávky boli úspešne uložené".

#### 5. Zo systému sa odhlásite kliknutím vpravo hore ODHLÁSIŤ SA.